# Configurar cuenta de correo corporativo en Outlook 2010

1. Diríjase a:

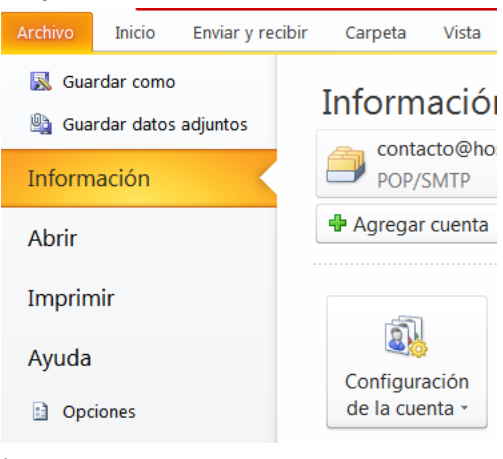

2. Ingrese a:

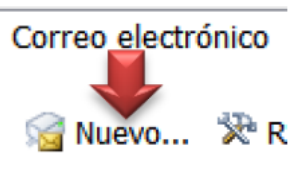

3. Seleccione:

## Ouenta de correo electrónico

Conectar con una cuenta de correo electrónico proporcionada por su proveedor de acceso a Internet (ISP) o por su organización.

- 4. Presione el Botón Siguiente
- 5. Diligencie el formulario, similar a éste (aunque con sus propios datos):

| Ouenta de correo electrónico     |                                     |
|----------------------------------|-------------------------------------|
| Su nombre:                       | Hosting Bogota Colombia             |
|                                  | Ejemplo: Yolanda Sánchez            |
| Dirección de correo electrónico: | asistente@hostingbogotacolombia.com |
|                                  | Ejemplo: yolanda@contoso.com        |
| Contraseña:                      | ******                              |
| Repita la contraseña:            | ******                              |

6. Presione el Botón Siguiente.

# 7. Seleccione:

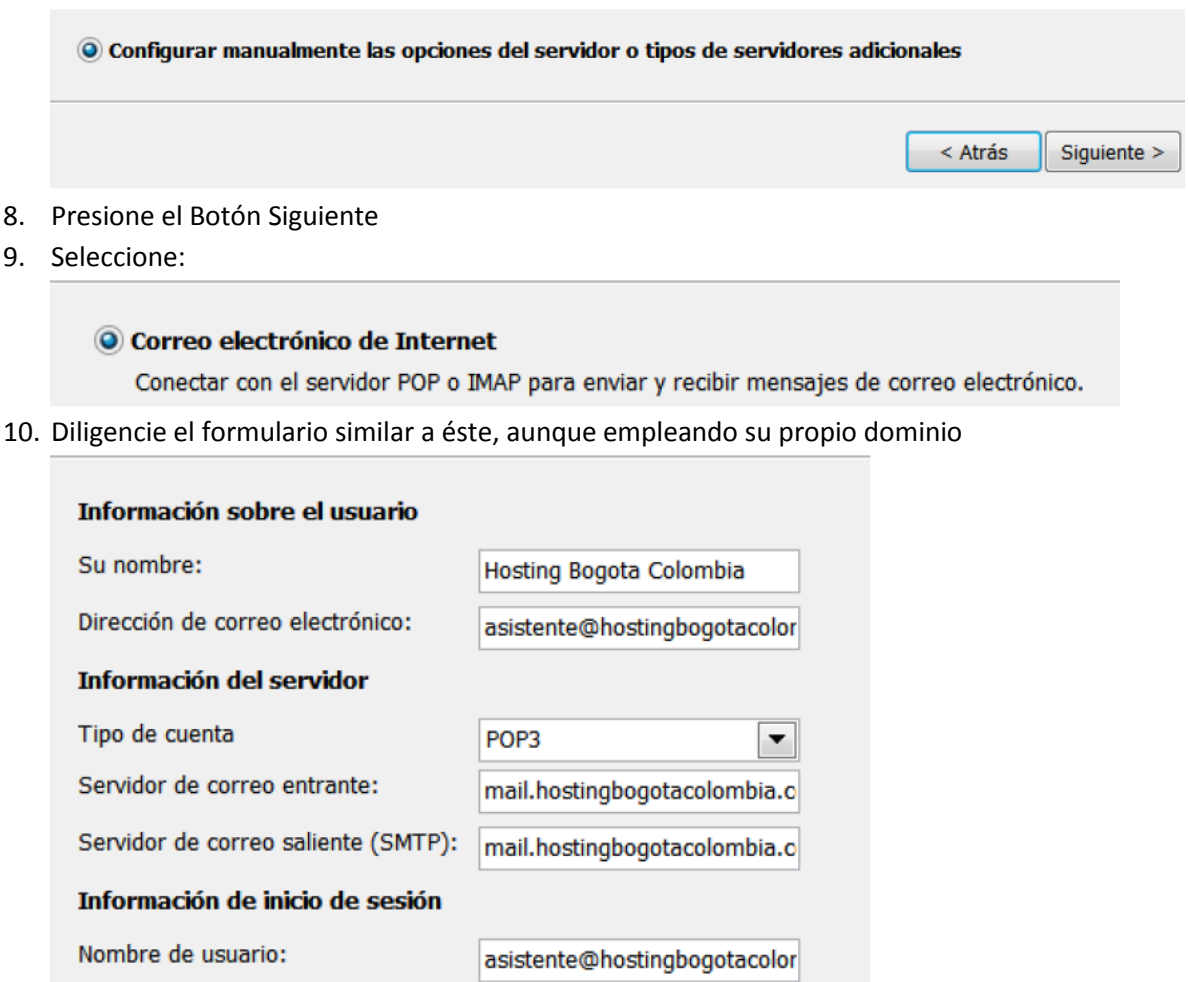

Contraseña:

Recordar contraseña

\*\*\*\*\*\*\*

11. Active la casilla:

Requerir inicio de sesión utilizando Autenticación de contraseña segura (SPA)

## 12. Click en el botón:

Más configuraciones ...

13. Diríjase a la pestaña "servidor de salida" y active la casilla:

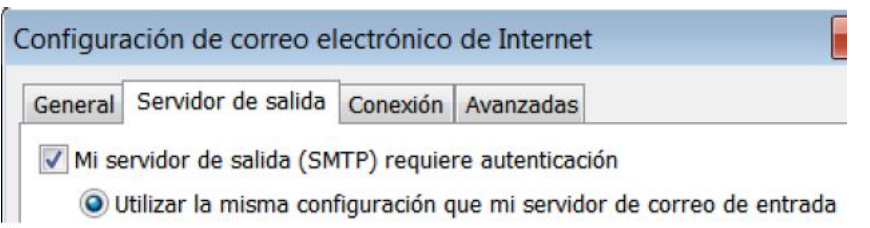

| 14. Diríjase a la pestaña "Avanzadas"                                                                     |
|----------------------------------------------------------------------------------------------------|
| Configuración de correo electrónico de Internet                                                           |
| General     Servidor de salida     Conexión     Avanzadas       Números de puerto del servidor     Import |
| 15. Cambie el tipo de conexión cifrada por <b>TLS</b>                                                     |
| Usar el siguiente tipo de conexión cifrada: TLS                                                           |
| 16.Asegúrese que el puerto sea 995 para el servidor de entrada (POP3):                                    |
| Scherdi Schridor de Sanda Conexion Presidentes                                                            |
| Números de puerto del servidor                                                                            |
| Servidor de entrada (POP3): 995 Usar predeterr                                                            |
| Este servidor precisa una conexión cifrada (SSL)                                                          |
|                                                                                                    |

17. Asegúrese que el servidor de salida (SMTP), muestre: 465

Servidor de salida (SMTP): - 465

- 18. Click en el Botón Aceptar y luego click en el Botón Siguiente
- 19. Verá algo similar a esto, si configuró correctamente la cuenta:

| Configuración de la cuenta de prueba                                                                |                          |                   |
|----------------------------------------------------------------------------------------------------|--------------------------|-------------------|
| Pruebas completadas correctamente. Haga clic en Cerra                                               | r para continuar.        | Detener<br>Cerrar |
| Tareas                                                                                              | Estado                   |                   |
| ✓ Iniciar sesión en el servidor de correo entrante ✓ Enviar mensaje de correo electrónico de prueba | Completado<br>Completado |                   |

#### iFelicidades!

Ha escrito correctamente toda la información necesaria para configurar la cuenta.

```
Para cerrar el asistente, haga clic en Finalizar.
```